## Importing and Reconciling Tax Lot Data in Morningstar Office

| Overview                                                                               |
|----------------------------------------------------------------------------------------|
| What is a tax lot?                                                                     |
| For which custodians can cost basis lots be reconciled?                                |
| How does cost basis reconciliation fit within the usual import process?                |
| What if I do not have a transactions file on the day I want to reconcile cost basis? 3 |
| Can I choose to not reconcile a particular security in an account?                     |
| What is the Excluded Lots blotter for?                                                 |
| What are the possible outcomes when I import and reconcile cost basis lots? 4          |
| What methods of reconciliation are available?                                          |
| How do I reconcile using the Split Initialized Lots method?                            |
| How do I reconcile using the Re-Initialize Lots method? 9                              |
| How do I manually edit a lot?                                                          |
| How do I reconcile using the Update Cost to Match Custodian method? 14                 |

## Importing and Reconciling Tax Lot Data in Morningstar Office

Morningstar has developed a cost basis reconciliation tool that allows users to reconcile the **Overview** cost basis and lot information in Morningstar Office compared to that of certain custodians. This document explains how to import and reconcile these lots in Morningstar Office. This can be done as part of the regular import process. The following topics are covered: What is a tax lot ▶ What the advantages are of importing and reconciling tax lot data, and ► How to import and reconcile tax lot data. In Morningstar Office, a portfolio's realized and unrealized gains and losses are calculated What is a tax lot? based on the per-share cost basis for a security. The per-share cost basis is the price at which the share, or a "lot" of shares, were purchased. The original purchase date of shares (or the "lot" of shares) can also be used to differentiate between long- and short-term gains and losses in reports. Two te: Performance calculations (both IRR and TWR) are not dependent on per-share cost basis. The per-share cost basis is usually populated in advisors' accounting systems from their data. This data is usually imported from the custodians' or data aggregators' transaction files and/or can be manually entered using a transaction wizard or blotter. When cost basis and lot information is reconciled, the tool is basically comparing everything in Morningstar Office's accounting system to the cost basis file from the advisors' custodian(s). Note: Be sure to download the cost basis file from your custodian. The cost basis file from a custodian on a particular day contains the cost basis and lot

information of all the positions that are held across portfolios as of that particular day.

The following table details which custodians offer importing and reconciling cost basis lots, and which file(s) you need to be sure to download from each custodian:

| For this custodian      | Be sure to download this file                                                                                                    |
|-------------------------|----------------------------------------------------------------------------------------------------|
| Fidelity Wealth Central | fimmddyy.UGL                                                                                                    |
| Pershing InfoDirect     | mmddyy.POTL                                                                                                    |
| Schwab                  | CRSyyyymmdd.ULT – Unrealized Gain/Loss Open Lot Taxable file<br>CRSyyyymmdd.ULN – Unrealized Gain/Loss Open Lot Non-taxable file |
| TD Ameritrade           | TDyymmdd.CBL – Cost Basis Open Lot file.                                                                                         |

For which custodians can cost basis lots be reconciled?

How does cost basis reconciliation fit within the usual import process?

Before conducting cost basis reconciliation, users need to both initialize client positions (or have their previous database converted to Morningstar Office), and import any transactions prior to the date of your cost basis files. After initializing and reconciling the transaction data, you can bring in the cost basis data.

Note the following important points:

- ► The easiest time to perform the cost basis reconciliation is immediately after the initialization process, as this allows you to use the Split Initialized Lots function, based on the existing deliver-in transactions prior to any sell transactions posting.
- Once a sell transaction posts for a holding, you can no longer use the Split Initialized Lots function, which is the optimal method, since this provides cost basis for the entire history of an account in Morningstar Office.
  - Only users who are first importing for a custodian that offers cost basis reconciliation within Morningstar Office will be able to take advantage of this optimal timing.

What if I do not have

a transactions file on

the day I want to reconcile cost basis?

To ensure an accurate share balance prior to reconciling the cost basis, all necessary transactions must have been imported prior to cost basis reconciliation. Note the following points about transactions and cost basis:

- ► If you can delay reconciling your cost basis, you can wait until the next day you have a transaction file to reconcile your cost basis.
- If you need to reconcile your cost basis, but you do not have a transaction file, you can create a blank transaction file for the day you are importing. To do this, look at the previous day's transaction file, and mimic the naming convention for the date you are importing. Do the following:
  - 1. Open a **Notepad** document.
  - 2. Save the file with the proper file naming convention, as shown in the following table:

| Custodian               | Format                                          |
|-------------------------|-------------------------------------------------|
| TD                      | TDyymmdd.TRN                                    |
| Schwab Portfolio Contor | Centerpiece formatted files - CSmmddyy.TRD      |
|                         | Portfolio Center formatted files – PCmmddyy.SLT |

3. When you import for the day, the Transaction File box should be checked on the Custodian dialog box, and you should have no transactions in your Transactions blotter.

No, it is not possible to exclude certain holdings in an account from being reconciled.

If you exclude a holding from being included in the normal share balance reconciliation, then it is also excluded from cost basis reconciliation, and will show up in this blotter. These holdings would typically be ones not held at the custodian, but are in the client's account in Morningstar Office.

To exclude a holding from the normal share balance reconciliation (which also excludes it from cost basis reconciliation) do the following:

- 1. Go to your Failed Blotter.
- 2. Select the holding by checking the **box** to the left of its name.
- 3. From the toolbar above the grid view, select **Action**...**Exclude Holding**. A dialog box opens, asking "Are you sure you want to exclude the selected holdings from all future reconciliation?
- 4. Click Yes to exclude the selected holdings; click No to cancel.

Can I choose to not reconcile a particular security in an account?

What is the Excluded Lots blotter for?

When reconciling cost basis lots, one of three outcomes could occur. The table below shows what these outcomes are, and what each means.

| Outcome                                                   | Explanation                                                                                                    |
|-----------------------------------------------------------|----------------------------------------------------------------------------------------------------|
| Both the lots and<br>cost basis reconcile<br>successfully | If an account successfully reconciles cost basis and lot information,<br>your unrealized gain/loss calculations in Morningstar Office will be<br>accurate when compared to the custodian. No further action needs<br>to be taken.                                                                                                    |
|                                                           | If a security has mismatched lot information, this means the lots of a particular security in Morningstar Office are not matching the lots held in the custodian's cost basis file (which represents what is at the custodian).                                                                                                    |
|                                                           | A common reason for this is that the shares in the account in<br>Morningstar Office show as one complete lot (represented by one<br>deliver-in as of the date those shares were transferred into the<br>account, or when the data was initialized), while the custodian has<br>many transactions for purchases of the security.                                                                                                    |
|                                                           | Here are some other reasons why mismatched lots occur:                                                                                                    |
| Mismatched lot<br>information is found                    | <ul> <li>the Closing Transaction matching method differs between<br/>Morningstar Office and the custodian</li> <li>a tax lot matching optimization difference</li> <li>a corporate action processing difference (e.g., a different fair<br/>market value calculation)</li> <li>a wash sale cost basis adjustment</li> <li>cost basis step up due to death</li> <li>missing original cost basis</li> <li>amortization/accretion difference</li> <li>return of principle, and</li> <li>original issue discount annual accrued income.</li> </ul> |
|                                                           | The cost basis reconciliation tool can help fix this discrepancy by splitting lots in Morningstar Office to match those from the custodian.                                                                                                    |
|                                                           | This means the cost basis of a particular lot in Morningstar Office is not matching up with the cost basis of the lot in the cost basis file.                                                                                                    |
| Mismatched cost basis is found                            | The cost basis reconciliation tool can help fix this discrepancy by<br>allowing you to create adjust cost transactions that will allow you to<br>adjust the cost of lots that may not have the same cost basis as is<br>reported in the cost basis file.                                                                                                    |

What are the possible outcomes when I import and reconcile cost basis lots? After you have imported and posted your client data, you are taken to the Lots blotter. You can use any of the four methods of lot reconciliation which are built in to the Lots blotter. The following table explains the four options available when reconciling lot information: What methods of reconciliation are available?

| Method                            | Description                                                                                                    |  |  |  |  |  |
|-----------------------------------|----------------------------------------------------------------------------------------------------|--|--|--|--|--|
|                                   | This function breaks up one, complete lot (represented by a deliver-in of shares) in Morningstar Office to multiple deliver-ins. Each deliver-in represents one lot with a unique cost basis and original purchase date.                                                       |  |  |  |  |  |
| Split Initialized Lots            | Note: the original purchase date is not the trade date of the transaction being split. The trade date remains the date of the deliver-in, but another field is populated with the custodian's original purchase dates.                                                         |  |  |  |  |  |
|                                   | This tool works only for open positions that have not been partially closed since they came into the account (on the deliver-in date).                                                                                                    |  |  |  |  |  |
|                                   | To address lots for partially closed shares, you might have to manually edit the deliver-in record in Morningstar Office, unless you have cost information for the closed position(s).                                                                                         |  |  |  |  |  |
| Re-initialize Lots                | This tool is the easier and faster way of the two options. If you chose to use this method, the tool will debit out your lot/lots with missing information and credit back in the positions broken down by lots and the correct cost basis as of the day your are reconciling. |  |  |  |  |  |
|                                   | If you adjust your lot information this way, your gain/loss reports will<br>only be accurate or complete from this day going forward. Historical<br>gain/loss reports may not be accurate.                                                                                     |  |  |  |  |  |
| Manually Edit a Lot               | If the number of lots from the custodian matches the number of lots<br>in Morningstar Office, you may need to simply adjust data such as<br>the Acquisition Date, or Number of Shares, or Price.                                                                               |  |  |  |  |  |
| Update Cost to<br>Match Custodian | This option is available in the Mismatched Cost Basis blotter only,<br>and simply updates the Morningstar Cost Per Share with the<br>custodian-provided Custodian Cost Per Share.                                                                                              |  |  |  |  |  |

If you are concerned about reporting only on **unrealized** gains and losses, then the reinitialize lots option is probably the least time-consuming option, and relatively easier to use than the others, since the tool simply re-establishes your open lots to match your custodian as of the day you are reconciling.

If, however, you are concerned about reporting **realized** gains and losses, then a combination of splitting lots and manually editing deliver-in transactions will be required to ensure accurate reporting.

To split initialized lots, do the following:

1. Complete the standard import process, and post the data to Morningstar Office; you are automatically taken to the Imported Open Lots blotter.

## How do I reconcile using the Split Initialized Lots method?

2. Click the **Reconcile** button. The Choose Accounts to Reconcile dialog box opens.

| Blotter                                                                                 | Importe      | d Open | Lots                   |                        |                        |                               |
|-----------------------------------------------------------------------------------------|--------------|--------|------------------------|------------------------|------------------------|-------------------------------|
| Accounts     New Accounts (0/0)     Existing Accounts (8/8)     Excluded Accounts (0/0) | Action •     | Status | Account<br>Number      | Account Name           | Client Name            | Click the <b>Reconcile</b> in |
| Positions     All Positions (64)     E Reconciliation Results                           |              |        | xxx987254<br>xxx987254 | xxx987254<br>xxx987254 | xxx987254<br>xxx987254 |                               |
| ■ All (0/0) ■ Reconciled (0)                                                            |              |        | xxx987254              | xxx987254              | xxx987254              |                               |
| Excluded Holdings (0)                                                                   |              |        | xxx987254              | xxx987254              | xxx987254              |                               |
| Transactions (0/0)                                                                      |              |        | xxx987254              | xxx987254              | xxx987254              |                               |
| Securities Morningstar-tracked Securities (0/47)                                        |              |        | xxx987254              | xxx987254              | xxx987254              |                               |
| New User-Defined Securities (0/0)<br>Existing User-Defined Securities (12)              | □ 11<br>□ 12 |        | xxx987254<br>xxx987254 | xxx987254<br>xxx987254 | xxx987254<br>xxx987254 |                               |
| Imported Open Lots (0/119)                                                              | □ 13<br>□ 14 |        | xxx987254<br>xxx987254 | xxx987254<br>xxx987254 | xxx987254<br>xxx987254 |                               |
| ✓ Reconciliation Results III Matched Lots (0) III Mismatched Lots (0)                   | □ 15<br>□ 16 |        | xxx987254<br>xxx987254 | xxx987254<br>xxx987254 | xxx987254<br>xxx987254 |                               |
| <ul> <li>Mismatched Cost Basis (0)</li> <li>Excluded Lots (0)</li> </ul>                | □ 17<br>□ 18 |        | xxx987254<br>xxx987254 | xxx987254<br>xxx987254 | xxx987254<br>xxx987254 |                               |

- 3. In the Choose Accounts to Reconcile dialog box, select one or more accounts.
- 4. From the toolbar above the grid view, click the **Reconcile** icon. A warning message opens, informing you some lots did not reconcile.

| Impo     | rt - Morningstar Office                                  |                                        |                                          | X                           | ]                                 |
|----------|----------------------------------------------------------|----------------------------------------|------------------------------------------|-----------------------------|-----------------------------------|
| Cho      | ose Accounts to Reconcile                                |                                        |                                          |                             |                                   |
| Pleas    | e choose which accounts you would<br>nciliation process. | d like to reconcile the open lots. The | accounts you do not select will be autor | natically excluded from the |                                   |
|          | Account Name                                             | Account Number                         | Client Name                              | <b>_</b>                    |                                   |
| <b>T</b> | xxx046102                                                | xxx046102                              | xxx046102                                |                             |                                   |
|          | xxx971385                                                | xxx971385                              | xxx971385                                |                             |                                   |
|          | xxx973095                                                | xxx973095                              | xxx973095                                |                             |                                   |
|          | xxx973119                                                | xxx973119                              | xxx973119                                |                             |                                   |
|          | xxx987254                                                | xxx987254                              | xxx987254                                |                             |                                   |
|          | xxx989878                                                | xxx989878                              | xxx989878                                |                             |                                   |
|          |                                                          |                                        |                                          |                             |                                   |
|          |                                                          |                                        |                                          |                             |                                   |
|          |                                                          |                                        |                                          |                             |                                   |
|          |                                                          |                                        |                                          |                             |                                   |
|          |                                                          |                                        |                                          |                             | Click the <b>Reconcile</b> button |
|          |                                                          |                                        |                                          |                             |                                   |
|          |                                                          |                                        | F                                        | Leconcile Cancel            |                                   |

5. Click **OK** to clear the warning message. You are taken to the Mismatched Lots blotter, listing the securities with unreconciled lots.

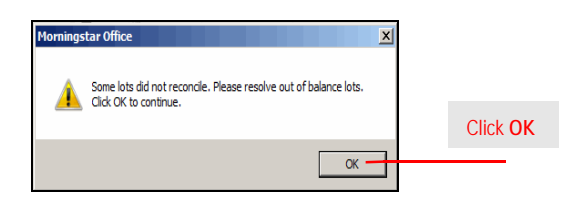

- 6. On the Mismatched Lots blotter, **select one or more of the securities** with mismatched lots.
  - Note: Selecting multiple or all securities makes the process more efficient., since you won't have to return to this step for other securities.
- 7. From the toolbar above the grid view, click the **Split Initialized Lots** icon. The Unmatched Deliver-Ins dialog box opens.

| Blotter                                                                                                    | Mismatched Lots            |                      |                |             |                               |                    |  |  |  |
|----------------------------------------------------------------------------------------------------|----------------------------|----------------------|----------------|-------------|-------------------------------|--------------------|--|--|--|
| - 🚔 Accounts                                                                                                    | Account Please Select View |                      |                |             |                               |                    |  |  |  |
| New Accounts (0/0)                                                                                                    | Actio                      | Click the Split      |                |             |                               |                    |  |  |  |
| Existing Accounts (8/8) Excluded Accounts (0/0) Excluded Accounts (0/0) Excluded Accounts (0/0)                                                                                                    |                            | View<br>Transactions | Account Number | Client Name | Holding Name                  | Initialized Lots i |  |  |  |
| All Positions (64)                                                                                                    | □ 1                        | ٩                    | xxx973119      | xxx973119   | BREITBURN ENERGY PARTNERS L   |                    |  |  |  |
| Reconciliation Results                                                                                                    | 2                          | a,                   | xxx973119      | xxx973119   | GENESIS ENERGY L.P. COM       |                    |  |  |  |
| □ All (0/0)                                                                                                    | <u>П</u> 3                 | a,                   | xxx973119      | xxx973119   | GREAT PLAINS ENERGY INC COM   |                    |  |  |  |
| E Reconciled (0)                                                                                                    | □ 4                        | a,                   | xxx973119      | xxx973119   | KIMCO REALTY CORP COM         |                    |  |  |  |
| Excluded Holdings (0)                                                                                                    | 5                          | a,                   | xxx973119      | xxx973119   | MPG OFFICE TRUST INC REITS 7. |                    |  |  |  |
| Transactions (0/0)                                                                                                    | F 6                        | هر                   | xxx973119      | xxx973119   | NORTHSTAR REALTY FINANCE CO   |                    |  |  |  |
| Prices (0/0)                                                                                                    | <b>□</b> 7                 | هر                   | xxx973119      | xxx973119   | NORTHSTAR REALTY FINANCE CO   |                    |  |  |  |
| Securities                                                                                                    | <b>□</b> 8                 | ۹                    | xxx973119      | xxx973119   | VERIZON COMMUNICATIONS CO     |                    |  |  |  |
| Morningstar-tracked Securities (0/47)                                                                                                    | <b>9</b>                   | ۹                    | xxx973119      | xxx973119   | WESTERN GAS PARTNERS LLP CO   |                    |  |  |  |
| New User-Defined Securities (0/0)                                                                                                    | □ 10                       | a,                   | xxx973119      | xxx973119   | XCEL ENERGY INC COM           |                    |  |  |  |
| In Horimigsan rotacket Securities (0/4)     In we User-Defined Securities (1/2)     Existing User-Defined Securities (1/2)     Existing User-Defined Securities (1/2)     Imported Open Lots (0/119)     Wie Matched Lots (29)     Im Mismatched Lots (10)     Im Mismatched Lots (0)     Im Kended Lots (0) |                            |                      |                |             |                               |                    |  |  |  |

8. The Unmatched Deliver-Ins dialog box shows the lot data currently in Morningstar Office, as well as the data provided by the custodian. Click the **Split** button.

| nport -            | Morningstar Office                                                                        |                                                       |                       |                            |                    | ×    |       |
|--------------------|-------------------------------------------------------------------------------------------|-------------------------------------------------------|-----------------------|----------------------------|--------------------|------|-------|
| Inmat              | ched Deliver-ins                                                                          |                                                       |                       |                            |                    |      |       |
| n some<br>neir sug | cases two or more lots have been combined<br>ggested custodian component lots, then click | l under a single deliver-<br>( "split" to split lots. | in transaction in Off | ice. Please review the del | ver-ins below, and |      |       |
| ccount             | xxx973119                                                                                 |                                                       |                       |                            |                    |      |       |
| Offic              | e Lots                                                                                    |                                                       |                       | Custodian Lots             |                    | -    |       |
|                    | Holding                                                                                   | Deliver-in Date                                       | Open Shares           | Lot Acquisition Date       | Open Shares        |      |       |
| 7                  | ▼ GENESIS ENERGY L.P. COM                                                                 | 09/04/2012                                            | 357.00                |                            | 357.00             |      |       |
|                    |                                                                                           |                                                       |                       | 04/05/2010                 | 357.00             |      |       |
| 7                  | ▼ NORTHSTAR REALTY FINA                                                                   | 09/04/2012                                            | 208.00                |                            | 208.00             |      |       |
|                    |                                                                                           |                                                       |                       | 03/02/2009                 | 8.00               |      |       |
|                    |                                                                                           |                                                       |                       | 01/26/2007                 | 200.00             |      |       |
| •                  | ▼ KIMCO REALTY CORP COM                                                                   | 09/04/2012                                            | 28.00                 |                            | 28.00              |      |       |
|                    |                                                                                           |                                                       |                       | 11/01/2006                 | 28.00              |      |       |
| •                  | <b>•</b> BREITBURN ENERGY PARTN                                                           | 09/04/2012                                            | 200.00                |                            | 200.00             |      |       |
|                    |                                                                                           |                                                       |                       | 06/29/2012                 | 200.00             |      |       |
|                    | ▼ MPG OFFICE TRUST INC RE                                                                 | 09/04/2012                                            | 181.00                |                            | 181.00             |      |       |
|                    |                                                                                           |                                                       |                       | 02/20/2004                 | 181.00             |      |       |
| ▼                  | ▼ VERIZON COMMUNICATION                                                                   | 09/04/2012                                            | 200.00                |                            | 200.00             |      |       |
|                    |                                                                                           |                                                       |                       | 01/26/2012                 | 200.00             |      |       |
| ▼                  | ▼ XCEL ENERGY INC COM                                                                     | 09/04/2012                                            | 100.00                |                            | 100.00             |      |       |
|                    |                                                                                           |                                                       |                       | 08/03/2006                 | 100.00             |      |       |
| ▼                  | ▼ GREAT PLAINS ENERGY IN                                                                  | 09/04/2012                                            | 120.00                |                            | 120.00             |      | Click |
|                    |                                                                                           |                                                       |                       | 01/01/2001                 | 120.00             |      | CIICK |
| -                  | · ···                                                                                     | 00/04/0040                                            | 015.00                |                            | 045.00             |      |       |
|                    |                                                                                           |                                                       |                       | Split Ne                   | ext Cance          | el 🛛 |       |
|                    |                                                                                           |                                                       |                       |                            |                    |      |       |

9. The Deliver-in Date or Open Shares columns in the Office Lots area of the grid view will populate with the custodian-provided data. Click **Next** to close the Unmatched Deliver-Ins dialog box.

| Unmat              | ched Deliver-ins                                                                          |                                                      |                        |                            |                   |    |       |
|--------------------|-------------------------------------------------------------------------------------------|------------------------------------------------------|------------------------|----------------------------|-------------------|----|-------|
| n some<br>heir sug | cases two or more lots have been combined<br>ggested custodian component lots, then click | l under a single deliver<br>s "split" to split lots. | in transaction in Offi | ce. Please review the deli | ver-ins below,and |    |       |
|                    |                                                                                           |                                                      |                        |                            |                   |    |       |
| Account            | xxx973119                                                                                 |                                                      |                        |                            |                   |    |       |
| 0.00               |                                                                                           |                                                      |                        |                            |                   |    |       |
| Offic              | e Lots                                                                                    |                                                      |                        | Custodian Lots             |                   |    |       |
|                    | Holding                                                                                   | Deliver-in Date                                      | Open Shares            | Lot Acquisition Date       | Open Shares       |    |       |
| ₹                  | ▼ GENESIS ENERGY L.P. COM                                                                 | 09/04/2012                                           | 357.00                 |                            | 357.00            |    |       |
|                    |                                                                                           | 04/05/2010                                           | 357.00                 | 04/05/2010                 | 357.00            |    |       |
| ₹                  | ▼ NORTHSTAR REALTY FINA                                                                   | 09/04/2012                                           | 208.00                 |                            | 208.00            |    |       |
|                    |                                                                                           | 03/02/2009                                           | 8.00                   | 03/02/2009                 | 8.00              |    |       |
|                    |                                                                                           | 01/26/2007                                           | 200.00                 | 01/26/2007                 | 200.00            |    |       |
| 7                  | ▼ KIMCO REALTY CORP COM                                                                   | 09/04/2012                                           | 28.00                  |                            | 28.00             |    |       |
|                    |                                                                                           | 11/01/2006                                           | 28.00                  | 11/01/2006                 | 28.00             |    |       |
| ☑                  | <b>*</b> BREITBURN ENERGY PARTN                                                           | 09/04/2012                                           | 200.00                 |                            | 200.00            |    |       |
|                    |                                                                                           | 06/29/2012                                           | 200.00                 | 06/29/2012                 | 200.00            |    |       |
| 7                  | ▼ MPG OFFICE TRUST INC RE                                                                 | 09/04/2012                                           | 181.00                 |                            | 181.00            |    |       |
|                    |                                                                                           | 02/20/2004                                           | 181.00                 | 02/20/2004                 | 181.00            |    |       |
| 7                  | ▼ VERIZON COMMUNICATION                                                                   | 09/04/2012                                           | 200.00                 |                            | 200.00            |    |       |
|                    |                                                                                           | 01/26/2012                                           | 200.00                 | 01/26/2012                 | 200.00            |    |       |
| 7                  | ▼ XCEL ENERGY INC COM                                                                     | 09/04/2012                                           | 100.00                 |                            | 100.00            |    |       |
|                    |                                                                                           | 08/03/2006                                           | 100.00                 | 08/03/2006                 | 100.00            |    |       |
| ◄                  | ▼ GREAT PLAINS ENERGY IN                                                                  | 09/04/2012                                           | 120.00                 |                            | 120.00            |    | Click |
|                    |                                                                                           | 01/01/2001                                           | 120.00                 | 01/01/2001                 | 120.00            | -1 | CIICK |

10. The next screen allows you to review the new data for the security or securities. If you are satisfied, click the **Post** button. A confirmation message opens.

|            | bort -            |              |                               |        |             |                     |                  |           |
|------------|-------------------|--------------|-------------------------------|--------|-------------|---------------------|------------------|-----------|
| Status     | Account<br>Number | Account Name | Holding Name                  | Ticker | Security ID | Transaction<br>Date | Transaction Type | Net Amou  |
| <b>□</b> 1 | xxx973119         | xxx973119    | GENESIS ENERGY L.P. COM       | GEL    |             | 9/4/2012            | Deliver-in       | 11,541.81 |
| 2          | xxx973119         | xxx973119    | NORTHSTAR REALTY FINANCE CO   | NRF    |             | 9/4/2012            | Deliver-in       | 47.12     |
| 3          | xxx973119         | xxx973119    | NORTHSTAR REALTY FINANCE CO   | NRF    |             | 9/4/2012            | Deliver-in       | 1,178.00  |
| 4          | xxx973119         | xxx973119    | KIMCO REALTY CORP COM         | KIM    |             | 9/4/2012            | Deliver-in       | 573.72    |
| 5          | xxx973119         | xxx973119    | BREITBURN ENERGY PARTNERS L   | BBEP   |             | 9/4/2012            | Deliver-in       | 3,832.00  |
| <b>6</b>   | xxx973119         | xxx973119    | MPG OFFICE TRUST INC REITS 7. | MPGPRA |             | 9/4/2012            | Deliver-in       | 4,159.38  |
| 7          | xxx973119         | xxx973119    | VERIZON COMMUNICATIONS CO     | VZ     |             | 9/4/2012            | Deliver-in       | 8,740.00  |
| 8          | xxx973119         | xxx973119    | XCEL ENERGY INC COM           | XEL    |             | 9/4/2012            | Deliver-in       | 2,808.00  |
| 9          | xxx973119         | xxx973119    | GREAT PLAINS ENERGY INC COM   | GXP    |             | 9/4/2012            | Deliver-in       | 2,601.60  |
| 10         | xxx973119         | xxx973119    | WESTERN GAS PARTNERS LLP CO   | WES    |             | 9/4/2012            | Deliver-in       | 15,041.25 |
|            |                   |              |                               |        |             |                     |                  |           |
|            |                   |              |                               |        |             |                     |                  |           |

11. Click **OK**.

To re-initialize lots, do the following:

1. Complete the standard import process and post the data to Morningstar Office; you are automatically taken to the Imported Open Lots blotter.

How do I reconcile using the Re-Initialize Lots method?

2. From the toolbar above the grid view, click the **Reconcile** icon. The Choose Accounts to Reconcile dialog box opens.

| Blotter                                                                    | Impor                                                   | ted Oper | Lots              |              |             |                               |  |
|----------------------------------------------------------------------------|---------------------------------------------------------|----------|-------------------|--------------|-------------|-------------------------------|--|
| Accounts                                                                   | Action 🔻 🕸 Reconcile 🛛 层 Save 🟦 Export 🗸 🖶 Print 🔛 Post |          |                   |              |             |                               |  |
| New Accounts (0/0)     Existing Accounts (8/8)     Excluded Accounts (0/0) |                                                         | Status   | Account<br>Number | Account Name | Client Name | Click the <b>Reconcile</b> ic |  |
| Positions                                                                  | <b>□</b> 1                                              |          | xxx971385         | xxx971385    | xxx971385   |                               |  |
| All Positions (64)                                                         | 2                                                       |          | xxx987254         | xxx987254    | xxx987254   |                               |  |
| Reconciliation Results                                                     | <b>□</b> 3                                              |          | xxx987254         | xxx987254    | xxx987254   |                               |  |
| All (0/0)                                                                  | □ 4                                                     |          | xxx987254         | xxx987254    | xxx987254   |                               |  |
| Reconciled (0)                                                             | 5                                                       |          | xxx987254         | xxx987254    | xxx987254   |                               |  |
| Failed (0)                                                                 | □ 6                                                     |          | xxx987254         | xxx987254    | xxx987254   |                               |  |
| Excluded Holdings (0)                                                      | <b>□</b> 7                                              |          | xxx987254         | xxx987254    | xxx987254   |                               |  |
| E Transactions (0/0)                                                       | <b>□</b> 8                                              |          | xxx987254         | xxx987254    | xxx987254   |                               |  |
| Securities                                                                 | <b>□</b> 9                                              |          | xxx987254         | xxx987254    | xxx987254   |                               |  |
| Morningstar-tracked Securities (0/47)                                      | □ 10                                                    |          | xxx987254         | xxx987254    | xxx987254   |                               |  |
| New User-Defined Securities (0/0)                                          | 11                                                      |          | xxx987254         | xxx987254    | xxx987254   |                               |  |
| Existing User-Defined Securities (12)                                      | T 12                                                    |          | xxx987254         | xxx987254    | xxx987254   |                               |  |
| E Lots                                                                     | 13                                                      |          | xxx987254         | xxx987254    | xxx987254   |                               |  |
| Imported Open Lots (0/119)                                                 | □ 14                                                    |          | xxx987254         | xxx987254    | xxx987254   |                               |  |
| Reconciliation Results                                                     | T 15                                                    |          | xxx987254         | xxx987254    | xxx987254   |                               |  |
| Matched Lots (0)                                                           | ☐ 16                                                    |          | xxx987254         | xxx987254    | xxx987254   |                               |  |
| Mismatched Lots (0)                                                        | 17                                                      |          | xxx987254         | xxx987254    | xxx987254   | 1                             |  |
| Excluded Lots (0)                                                          | <b>1</b> 8                                              |          | xxx987254         | xxx987254    | xxx987254   | 1                             |  |
|                                                                            | E 19                                                    |          | vvv987254         | vyv987254    | vvv987254   |                               |  |

- 3. In the Choose Accounts to Reconcile dialog box, **select one or more accounts** to reconcile.
- 4. Click the **Reconcile** button. A warning message opens, informing you some lots did not reconcile.

| Account Name | Account Number | Client Name |  |
|--------------|----------------|-------------|--|
| xxx046102    | xxx046102      | xxx046102   |  |
| xxx971385    | xxx971385      | xxx971385   |  |
| xxx973095    | xxx973095      | xxx973095   |  |
| xxx973119    | xxx973119      | xxx973119   |  |
| xxx987254    | xxx987254      | xxx987254   |  |
| xxx989878    | xxx989878      | xxx989878   |  |
|              |                |             |  |

5. To clear the warning message, click **OK**. The Mismatched Lots blotter opens, listing the securities that did not reconcile.

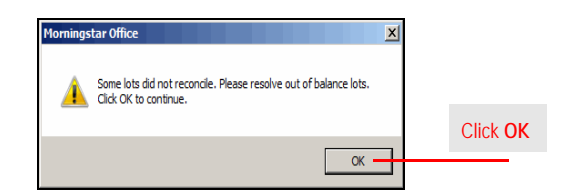

- 6. Select one or more of the securities with mismatched lots.
  - Note: Selecting multiple or all securities makes the process more efficient, since you will not have to return to this step for other securities.
- 7. From the toolbar above the grid area, click the **Re-initialize Lots** icon. A dialog box opens, describing the process and consequences of Re-Initializing.

| Import - Morningstar Office - Michael Moster  |            |                      |                      |                          |                                  |          |
|-----------------------------------------------|------------|----------------------|----------------------|--------------------------|----------------------------------|----------|
| Eile Help 📰 Corporate Action WareHouse I      | 🗉 Edit De  | finition Master      | Search for           |                          | • G                              | 50       |
| Blotter                                       | Misma      | tched Lots           |                      |                          |                                  |          |
| ✓ ■ Accounts                                  | Acco       | unt Please Sele      | ct                   | <ul> <li>View</li> </ul> |                                  |          |
| New Accounts (0/0)                            | Actio      | n 🔹 🤹 Reconcile      | e 🛛 🖾 Split Initiali | zed Lots                 | Re-initialize Lots 🛛 🗔 Save  🏦 E | Export - |
| Excluded Accounts (0/0)                       |            | View<br>Transactions | Account Number       | Client Name              | Holding Name                     |          |
| All Positions (64)                            |            | ع                    | xxx973119            | xxx973119                | BREITBURN ENERGY PART            | NERS L   |
| Reconciliation Results                        | □ 2        | ٩                    | xxx973119            | xxx973119                | GENESIS ENERGY L.P. CON          | M        |
| □ All (0/0)                                   | □ 3        | هر                   | xxx973119            | xxx973119                | GREAT PLAINS ENERGY IN           | C COM    |
| E Epiled (0)                                  | □ 4        | ۹                    | xxx973119            | xxx973119                | KIMCO REALTY CORP COM            | м        |
| Excluded Holdings (0)                         | 5          | ۹                    | xxx973119            | xxx973119                | MPG OFFICE TRUST INC R           | EITS 7.  |
| Transactions (0/0)                            | F 6        | ه                    | xxx973119            | xxx973119                | NORTHSTAR REALTY FINAN           | NCE CO   |
| E Prices (0/0)                                | <b>□</b> 7 | ه                    | xxx973119            | xxx973119                | NORTHSTAR REALTY FINAN           | NCE CO   |
| Securities                                    | <b>□</b> 8 | ه                    | xxx973119            | xxx973119                | VERIZON COMMUNICATIO             | ONS CO   |
| Morningstar-tracked Securities (0/47)         | <b>□</b> 9 | a,                   | xxx973119            | xxx973119                | WESTERN GAS PARTNERS             | LLP CO   |
| New User-Defined Securities (0/0)             | □ 10       | هر                   | xxx973119            | xxx973119                | XCEL ENERGY INC COM              |          |
| Existing User-Defined Securities (12) Lots    |            |                      |                      |                          |                                  |          |
| Imported Open Lots (0/119)                    |            |                      |                      |                          |                                  |          |
| Reconciliation Results                        |            |                      |                      |                          |                                  |          |
| Matched Lots (29)                             |            |                      |                      |                          |                                  |          |
| Mismatched Lots (10)                          |            |                      |                      |                          |                                  |          |
| Mismatched Cost Basis (1)  Fixeluded Lets (0) |            |                      |                      |                          |                                  |          |
| E Excluded Lots (0)                           |            |                      |                      |                          |                                  |          |

8. After reading the message, click **OK** to continue. The Re-initialize Lots dialog box

| and cost<br>ais option.                         |
|-------------------------------------------------|
| and cost<br>iis option.                         |
|                                                 |
| ing(s) you<br>t<br>action will<br>Iding<br>ian. |
| g them to                                       |
|                                                 |
| lot and<br>that have                            |
| e, the<br>d.                                    |
| rt with the<br>rect cost.<br>nod is<br>ach.     |
|                                                 |
|                                                 |

opens.

9. In the Re-initialize Lots dialog box, review the debits and credits provided by the custodian, then click **Post**. A confirmation message opens.

| Actio      | n v fit Evr | oort - 🕮 Print    |              |                               |        |             |                     |                  |           |
|------------|-------------|-------------------|--------------|-------------------------------|--------|-------------|---------------------|------------------|-----------|
|            | Status      | Account<br>Number | Account Name | Holding Name                  | Ticker | Security ID | Transaction<br>Date | Transaction Type | Net Amou  |
| <b>1</b>   |             | xxx973119         | xxx973119    | GENESIS ENERGY L.P. COM       | GEL    |             | 9/28/2012           | Debit of Secur   | 12,005.91 |
| 2          |             | xxx973119         | xxx973119    | GENESIS ENERGY L.P. COM       | GEL    |             | 9/28/2012           | Credit of Secu   | 12,005.91 |
| <b>□</b> 3 |             | xxx973119         | xxx973119    | GREAT PLAINS ENERGY INC COM   | GXP    |             | 9/28/2012           | Debit of Secur   | 2,671.20  |
| 4          |             | xxx973119         | xxx973119    | GREAT PLAINS ENERGY INC COM   | GXP    |             | 9/28/2012           | Credit of Secu   | 2,671.20  |
| 5          |             | xxx973119         | xxx973119    | KIMCO REALTY CORP COM         | KIM    |             | 9/28/2012           | Debit of Secur   | 567.56    |
| 6          |             | xxx973119         | xxx973119    | KIMCO REALTY CORP COM         | KIM    |             | 9/28/2012           | Credit of Secu   | 567.56    |
| 7          |             | xxx973119         | xxx973119    | NORTHSTAR REALTY FINANCE CO   | NRF    |             | 9/28/2012           | Debit of Secur   | 1,322.88  |
| 8          |             | xxx973119         | xxx973119    | NORTHSTAR REALTY FINANCE CO   | NRF    |             | 9/28/2012           | Credit of Secu   | 50.88     |
| 9          |             | xxx973119         | xxx973119    | NORTHSTAR REALTY FINANCE CO   | NRF    |             | 9/28/2012           | Credit of Secu   | 1,272.00  |
| 10         |             | xxx973119         | xxx973119    | VERIZON COMMUNICATIONS CO     | VZ     |             | 9/28/2012           | Debit of Secur   | 9,114.00  |
| 11         |             | xxx973119         | xxx973119    | VERIZON COMMUNICATIONS CO     | VZ     |             | 9/28/2012           | Credit of Secu   | 9,114.00  |
| 12         |             | xxx973119         | xxx973119    | XCEL ENERGY INC COM           | XEL    |             | 9/28/2012           | Debit of Secur   | 2,771.00  |
| 13         |             | xxx973119         | xxx973119    | XCEL ENERGY INC COM           | XEL    |             | 9/28/2012           | Credit of Secu   | 2,771.00  |
| 14         |             | xxx973119         | xxx973119    | BREITBURN ENERGY PARTNERS L   | BBEP   |             | 9/28/2012           | Debit of Secur   | 3,886.00  |
| 15         |             | xxx973119         | xxx973119    | BREITBURN ENERGY PARTNERS L   | BBEP   |             | 9/28/2012           | Credit of Secu   | 3,886.00  |
| 16         |             | xxx973119         | xxx973119    | MPG OFFICE TRUST INC REITS 7. | MPGPRA |             | 9/28/2012           | Debit of Secur   | 4,079.74  |
| 17         |             | xxx973119         | xxx973119    | MPG OFFICE TRUST INC REITS 7. | MPGPRA |             | 9/28/2012           | Credit of Secu   | 4,079.74  |
| 18         |             | xxx973119         | xxx973119    | WESTERN GAS PARTNERS LLP CO   | WES    |             | 9/28/2012           | Debit of Secur   | 15,879.15 |
|            |             | xxx973119         | xxx973119    | WESTERN GAS PARTNERS LLP CO   | WES    |             | 9/28/2012           | Credit of Secu   | 15,879.15 |

10. To clear the message, click **OK**.

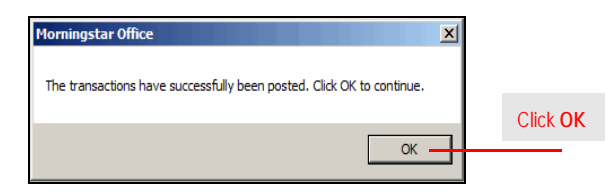

To manually edit a lot, do the following:

How do I manually edit a lot?

- 1. Complete the standard import process and post the data to Morningstar Office; you are automatically taken to the Imported Open Lots blotter.
- 2. From the toolbar above the grid view, click the **Reconcile** icon. The Choose Accounts to Reconcile dialog box opens.

| Import - Morningstar Office - Michael Moster                                |             |            |                   |               |              |                           |      |
|-----------------------------------------------------------------------------|-------------|------------|-------------------|---------------|--------------|---------------------------|------|
| <u>F</u> ile <u>H</u> elp  I Corporate Action WareHouse                     | 🖽 Edit Def  | inition Ma | ster Se           | arch for      |              |                           |      |
| Blotter                                                                     | Impor       | ted Oper   | Lots              |               |              |                           |      |
| ✓ Accounts                                                                  | Actio       | n • 🤹 Re   | concile 🛛 🖪 Sav   | /e 🟦 Export • | Print 🔛 Post | Click the <b>Peconcil</b> | a io |
| New Accounts (0/0) Existing Accounts (8/8) Excluded Accounts (0/0)          |             | Status     | Account<br>Number | Account Name  | Client Name  | CIICK THE RECONCIRC       | ; I( |
| ▼ ■ Positions                                                               | □ 1         |            | xxx971385         | xxx971385     | xxx971385    |                           |      |
| All Positions (64)                                                          | <b>□</b> 2  |            | xxx987254         | xxx987254     | xxx987254    |                           |      |
| - Reconciliation Results                                                    | <b>□</b> 3  |            | xxx987254         | xxx987254     | xxx987254    |                           |      |
| III All (0/0)                                                               | <b>4</b>    |            | xxx987254         | xxx987254     | xxx987254    |                           |      |
| Reconciled (0)                                                              | 5           |            | xxx987254         | xxx987254     | xxx987254    |                           |      |
| Failed (0)                                                                  | <b>6</b>    |            | xxx987254         | xxx987254     | xxx987254    |                           |      |
| Excluded Holdings (0)                                                       | <b>T</b> 7  |            | xxx987254         | xxx987254     | xxx987254    | -                         |      |
| Transactions (0/0)                                                          | Г 8         |            | xxx987254         | xxx987254     | xxx987254    |                           |      |
| Prices (0/0)                                                                | Г 9         |            | xxx987254         | xxx987254     | xxx987254    |                           |      |
| <ul> <li>Securities</li> <li>Mensionates tended Growthing (2017)</li> </ul> | L 10        |            | xxx987254         | xxx987254     | xxx987254    |                           |      |
| Morningstar-tracked Securities (0/47)                                       | □ 11        |            | xxx987254         | xxx987254     | xxx987254    |                           |      |
| Existing User-Defined Securities (0/0)                                      | L 12        |            | xxx987254         | xxx987254     | xxx987254    |                           |      |
| ✓■ Lots                                                                     | □ 13        |            | xxx987254         | xxx987254     | xxx987254    |                           |      |
| Imported Open Lots (0/119)                                                  | T 14        |            | xxx987254         | xxx987254     | xxx987254    |                           |      |
| Reconciliation Results                                                      | E 15        |            | xxx987254         | xxx987254     | xxx987254    |                           |      |
| Matched Lots (0)                                                            | E 16        |            | xxx987254         | xxx987254     | xxx987254    | -                         |      |
| Mismatched Lots (0)                                                         | L 17        |            | xxx987254         | xxx987254     | xxx987254    | -                         |      |
| Mismatched Cost Basis (0)                                                   | 1 18        |            | xxx987254         | xxx987254     | xxx987254    | -                         |      |
| Excluded Lots (0)                                                           | <b>1</b> 10 |            | 1007254           | 1007234       | 1007254      | -                         |      |
|                                                                             |             |            |                   |               |              |                           |      |

- 3. In the Choose Accounts to Reconcile dialog box, **select one or more accounts** to reconcile.
- 4. Click the **Reconcile** button. A warning message opens, informing you some lots did not reconcile.

| _ | Account Name | Account Number | Client Name |                |
|---|--------------|----------------|-------------|----------------|
| 7 | xxx046102    | xxx046102      | xxx046102   |                |
|   | xxx971385    | xxx971385      | xxx971385   |                |
|   | xxx973095    | xxx973095      | xxx973095   |                |
|   | xxx973119    | xxx973119      | xxx973119   |                |
|   | xxx987254    | xxx987254      | xxx987254   |                |
| _ | xxx989878    | xxx989878      | xxx989878   |                |
|   |              |                |             |                |
|   |              |                |             | Click Reconcil |

5. To clear the warning message, click **OK**. The Mismatched Lots blotter opens, listing the securities with mismatched lots.

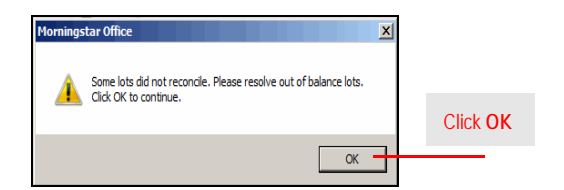

ield

6. Click in the View Transactions field for a security. The Transactions dialog box opens.

| Manager - Morningstar Office - Michael Moster                                                                                                    |                  |                      |                 |                          |                  |                    |
|----------------------------------------------------------------------------------------------------|------------------|----------------------|-----------------|--------------------------|------------------|--------------------|
| Eile Help 🖻 Corporate Action WareHouse                                                                                                    | 🗉 Edit Def       | inition Master       | Search for      | r                        |                  | ▼ Go               |
| Blotter                                                                                                    | Misma            | tched Lots           |                 |                          |                  |                    |
| ✓ Accounts                                                                                                    | Accou            | Int Please Selec     | st              | <ul> <li>View</li> </ul> |                  |                    |
| New Accounts (0/0)                                                                                                    | Action           | n 👻 🤣 Reconcile      | 🔄 Split Initial | ized Lots 🛛 🖾 Re         | -initialize Lots | 🖪 Save 🟦 Export -  |
| <ul> <li>Existing Accounts (8/8)</li> <li>Excluded Accounts (0/0)</li> <li>Positions</li> </ul>                                                                                                    |                  | View<br>Transactions | Account Number  | Client Name              | Holding Nam      | ne                 |
| All Positions (64)                                                                                                    |                  | ٩                    | xxx973119       | xxx973119                | BREITBURN        | ENERGY PARTNERS L  |
| Reconciliation Results                                                                                                    | 2                | 9                    | xxx973119       | xxx973119                | GENESIS EN       | IERGY L.P. COM     |
| □ All (0/0)                                                                                                    | <b>□</b> 3       | a,                   | xxx973119       | xxx973119                | GREAT PLAI       | NS ENERGY INC COM  |
| B Reconciled (0)                                                                                                    | □ 4              | a,                   | xxx973119       | xxx973119                | KIMCO REAL       | LTY CORP COM       |
| Excluded Holdings (0)                                                                                                    | 5                | هر                   | xxx973119       | xxx973119                | MPG OFFICE       | TRUST INC REITS 7. |
| Transactions (0/0)                                                                                                    | □ 6              | هر                   | xxx973119       | xxx973119                | NORTHSTAR        | REALTY FINANCE CO  |
| Prices (0/0)                                                                                                    | □ 7              | ه                    | xxx973119       | xxx973119                | NORTHSTAR        | REALTY FINANCE CO  |
| ✓ ■ Securities                                                                                                    | <mark>∏</mark> 8 | ۹                    | xxx973119       | xxx973119                | VERIZON CO       | OMMUNICATIONS CO   |
| Morningstar-tracked Securities (0/47)                                                                                                    | F 9              | ه                    | xxx973119       | xxx973119                | WESTERN G        | AS PARTNERS LLP CO |
| New User-Defined Securities (0/0)                                                                                                    | 10               | ۹                    | xxx973119       | xxx973119                | XCEL ENERG       | SY INC COM         |
| Existing User-Defined Securities (12)     ■ Lots     Emported Open Lots (0/119)     ● Reconciliation Results     E Matched Lots (29)     E Matched Lots (29)     E Mismatched Lots (10)     E Mismatched Lots (10)     E Excluded Lots (0) |                  |                      |                 |                          |                  |                    |

 Using the data displayed in the Transactions dialog box, you need to determine on a case-by-case basis how to solve the mismatched lots. Solving the issue might involve right-clicking on a transaction and selecting Edit, or to create a New transaction.

| Transa | ctions      | _                 |                                                                                | _      | _           | _                   |                  | _          |                    |                                    |
|--------|-------------|-------------------|--------------------------------------------------------------------------------|--------|-------------|---------------------|------------------|------------|--------------------|------------------------------------|
| Actio  | n = III Nei | w Transaction     | 🔮 Export + 🖷 Print                                                             |        |             |                     |                  |            |                    |                                    |
|        | Status      | Account<br>Number | Holding Name                                                                   | Ticker | Security ID | Transaction<br>Date | Transaction Type | Net Amount | Number o<br>Shares |                                    |
| 1      |             | xxx973119         | BreitBurn Energy Partners LP<br>Edit<br>New<br>Duplicate Transaction<br>Delete | BBEP   | 106776107   | 9/4/2012            | Deliver-in       | 3,832.00   | 200.00             | <br>                               |
|        |             |                   |                                                                                | 1      |             |                     |                  |            |                    | Click once on one of these options |
|        |             |                   |                                                                                |        |             |                     |                  |            |                    |                                    |
|        |             |                   |                                                                                |        |             |                     |                  |            |                    |                                    |
|        |             |                   |                                                                                |        |             |                     |                  |            |                    |                                    |
|        |             |                   |                                                                                |        |             |                     |                  |            |                    |                                    |
|        |             |                   |                                                                                |        |             |                     |                  |            |                    |                                    |

To use the Update Cost to Match Custodian method to reconcile your lot data, do the following:

- 1. Complete the standard import process and post the data to Morningstar Office; you are automatically taken to the Imported Open Lots blotter.
- How do I reconcile using the Update Cost to Match Custodian method?
- 2. From the tollbar above the grid view, click the **Reconcile** icon. The Choose Accounts to Reconcile dialog box opens.

| Blotter                                                                                                    | Impor                                                                 | ted Oper | Lots                                                                                                    |                                                                                                    |                                                                                                    |                               |
|----------------------------------------------------------------------------------------------------|-----------------------------------------------------------------------|----------|----------------------------------------------------------------------------------------------------|----------------------------------------------------------------------------------------------------|----------------------------------------------------------------------------------------------------|-------------------------------|
| <ul> <li>▲ Accounts</li> <li>■ New Accounts (0/0)</li> <li>■ Existing Accounts (8/8)</li> <li>■ Excluded Accounts (0/0)</li> <li>✓ Positions</li> <li>■ All Positions (64)</li> <li>✓ ■ Reconciliation Results</li> <li>■ All (0/0)</li> <li>■ Reconciled (0)</li> <li>■ Failed (0)</li> <li>■ Excluded Holdings (0)</li> <li>■ Transactions (0/0)</li> <li>■ Prices (0/0)</li> <li>✓ Prices (0/0)</li> <li>■ Normingstar-tracked Securities (0/47)</li> <li>■ New User-Defined Securities (0/0)</li> </ul> | Action<br>1 2 3 4 5 6 7 8 9 10 11 12 2 13 1 1 1 1 1 1 1 1 1 1 1 1 1 1 | Status   | Account<br>Number<br>xxx971385<br>xxx987254<br>xxx987254<br>xxx987254<br>xxx987254<br>xxx987254<br>xxx987254<br>xxx987254<br>xxx987254<br>xxx987254<br>xxx987254<br>xxx987254 | Account Name     Xxx971385     Xxx987254     Xxx987254     XXx987254     XXx987254     XXX987254     XXX987254      XXX987254     XXX987254     XXX987254     XXX987254     XXX987254     XXX987254     XXX987254     XXX987254     XXX987254     XXX987254     XXX987254     XXX987254     XXX987254     XXX987254     XXX987254     XXX987254     XXX987254     XXX987254     XXX987254     XXX987254     XXX987254     XXX98725     XX98725     XXX98725     XXX98725     XXX98725     XXX98725     XXX98725     XXX98725     XXX98725     XXX98725     XXX98725     XXX98725     XXX98725     XXX98725     XXX98725     XXX98725     XXX98725 | Print         E Post           Client Name            xxx971385            xxx987254            xxx987254 | Click the <b>Reconcile</b> ic |
| - Lots                                                                                                    | □ 13                                                                  |          | xxx987254                                                                                                    | xxx987254                                                                                                    | xxx987254                                                                                                    |                               |
| Imported Open Lots (0/119)                                                                                                    | 14                                                                    |          | xxx987254                                                                                                    | xxx987254                                                                                                    | xxx987254                                                                                                    |                               |
| Reconciliation Results                                                                                                    | 15                                                                    |          | xxx987254                                                                                                    | xxx987254                                                                                                    | xxx987254                                                                                                    |                               |
| Mismatched Lots (0)                                                                                                    | □ 16                                                                  |          | xxx987254                                                                                                    | xxx987254                                                                                                    | xxx987254                                                                                                    |                               |
| Mismatched Cost Basis (0)                                                                                                    | 17                                                                    |          | xxx987254                                                                                                    | xxx987254                                                                                                    | xxx987254                                                                                                    |                               |
| Excluded Lots (0)                                                                                                    | 18                                                                    |          | xxx987254                                                                                                    | xxx987254                                                                                                    | xxx987254                                                                                                    |                               |
|                                                                                                    | F 19                                                                  |          | vvv987254                                                                                                    | vyv987254                                                                                                    | vvv987254                                                                                                    |                               |

- 3. In the Choose Accounts to Reconcile dialog box, **select one or more accounts to reconcile**.
- 4. Click the **Reconcile** button. A warning message opens, informing you some lots did not reconcile.

| Account Name | Account Number | Client Name | <b>_</b>    |
|--------------|----------------|-------------|-------------|
| xxx046102    | xxx046102      | xxx046102   |             |
| xxx971385    | xxx971385      | xxx971385   |             |
| xxx973095    | xxx973095      | xxx973095   |             |
| xxx973119    | xxx973119      | xxx973119   |             |
| xxx987254    | xxx987254      | xxx987254   |             |
| xxx989878    | xxx989878      | xxx989878   |             |
|              |                |             |             |
|              |                |             | Oliali Daar |

5. To clear the warning message, click **OK**.

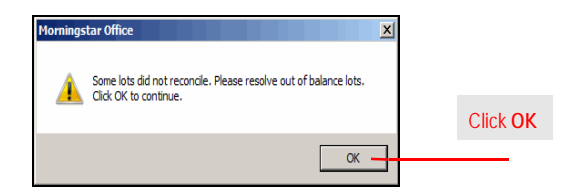

- 6. In the Mismatched Cost Basis blotter, select one or more of the securities.
- 7. From the toolbar above the grid view, click the **Update Cost to Match Custodian** icon. The Update Cost to Match Custodian dialog box opens.
  - Note: Selecting multiple or all securities makes this process more efficient, as you will not have to return to this step.

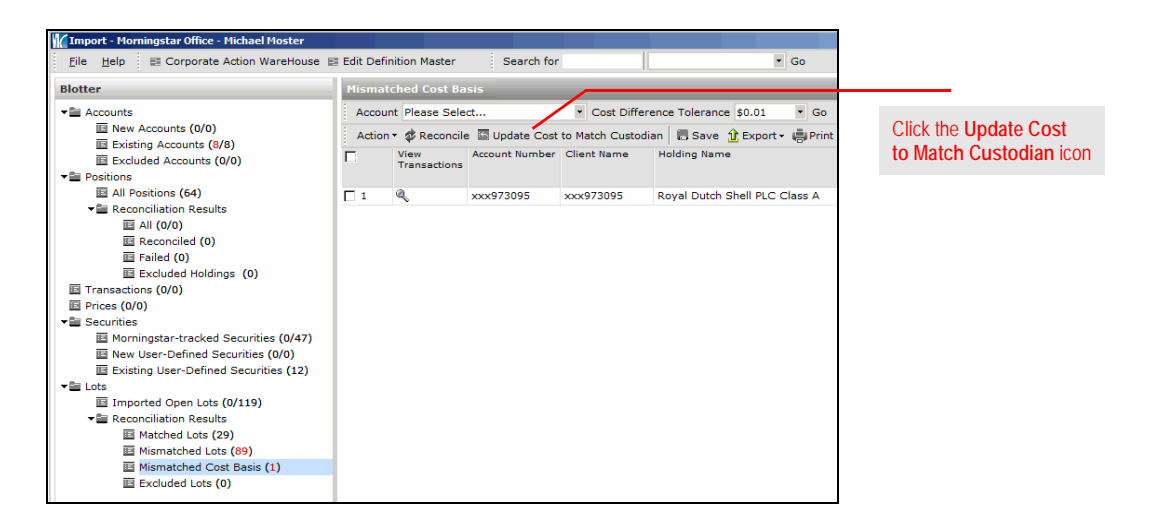

8. In the Update Cost to Match Custodian dialog box, click Post. A confirmation message

| 🟦 Exp<br>Status | ort + 👼 Print     |              |                               |                                         |                                              |                                                |                                                          |                                                                     |
|-----------------|-------------------|--------------|-------------------------------|-----------------------------------------|----------------------------------------------|------------------------------------------------|----------------------------------------------------------|---------------------------------------------------------------------|
| Status          |                   |              |                               |                                         |                                              |                                                |                                                          |                                                                     |
|                 | Account<br>Number | Account Name | Holding Name                  | Ticker                                  | Security ID                                  | Transaction<br>Date                            | Transaction Type                                         | Amount                                                              |
|                 | xxx973095         |              | Royal Dutch Shell PLC Class A | RDSA                                    |                                              | 9/28/2012                                      | Adjust Cost                                              | 8,758.68                                                            |
|                 |                   |              |                               |                                         |                                              |                                                |                                                          |                                                                     |
|                 |                   |              |                               |                                         |                                              |                                                |                                                          |                                                                     |
|                 |                   | 2001973095   | xxxx973095                    | xxx973095 Royal Dutch Shell FLC Class A | xxx973095 Royal Dutch Shell PLC Class A RDSA | xxxx9730995 Royal Dutch Shell PLC Class A RDSA | xxxx9730995 Royal Dutch Shell PLC Class A RDSA 9/28/2012 | xxxx973095 Royal Dutch Shell PLC Class A RDSA 9/28/2012 Adjust Cost |

opens.

9. To clear the message, click **OK**.

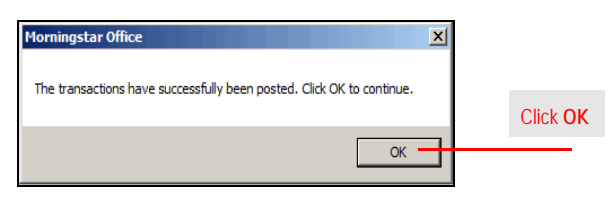